## Hotel timetable

## Installation Hotel - Timetable

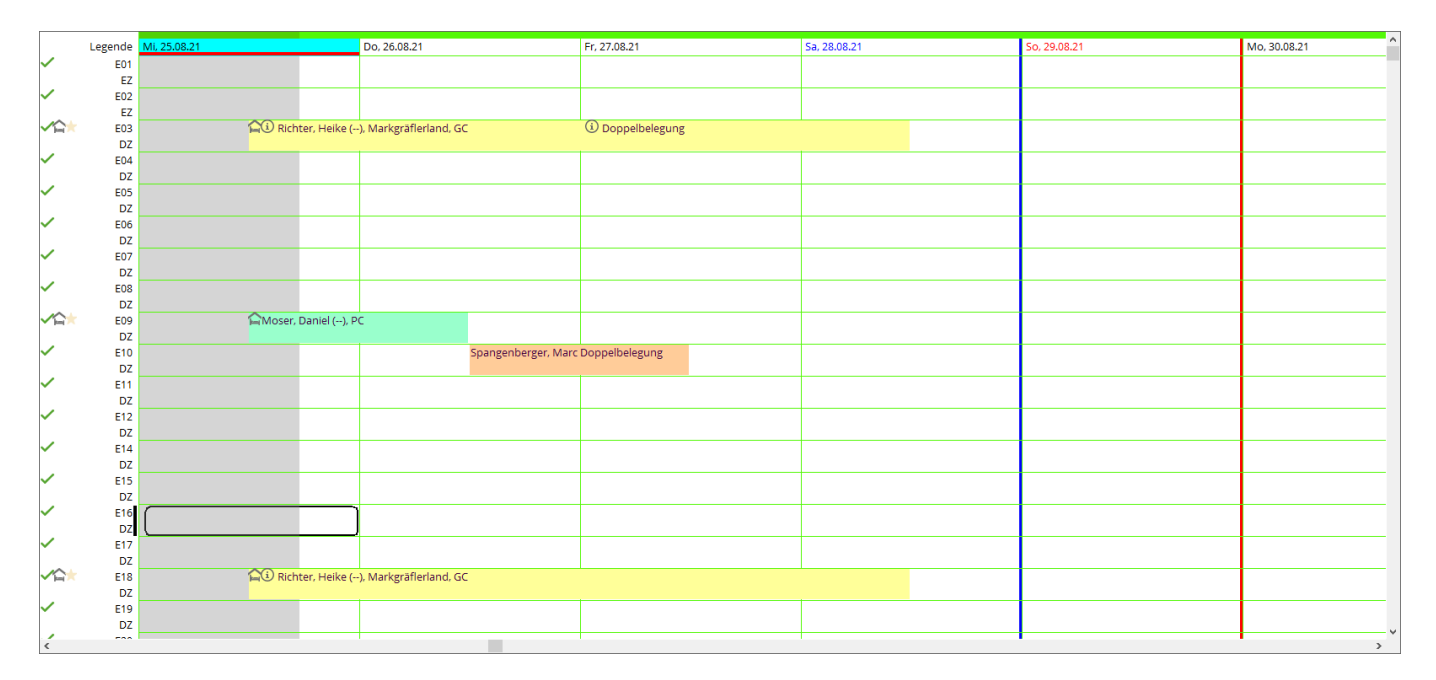

PC CADDIE takes care of the installation of the hotel timetable for you.

## The legend

The icons on the left-hand side vary - double-click on the word to display the legend. Legend

|              | Legende   | Ni. 25.08.21 Do, 26.08.21                          |          |
|--------------|-----------|----------------------------------------------------|----------|
| $\sim$       | E01       |                                                    |          |
|              | EZ        | la serveda Zimmen Üle seriekt                      | 1        |
| <b>~</b>     | E02       | Legende Zimmer-Obersicht — — X                     |          |
| <u>⁄</u>     | EZ F03    |                                                    | 1_       |
|              | DZ        | Zimmerzustand (aktuell heutel)                     |          |
| $\checkmark$ | E04       |                                                    |          |
|              | DZ        | ✓ sauber                                           |          |
| <b>~</b>     | E05<br>DZ | 🕼 schmutzig                                        |          |
| <b>~</b>     | E06       | A nicht in Ordnung (out of service)                |          |
| ~            | DZ<br>E07 | unbenutzbar (out of order)                         | $\vdash$ |
| ,            | DZ        | Zustand wird nicht angezeigt                       |          |
| <b>~</b>     | E08<br>DZ | <ul> <li>da nicht heute eingestellt ist</li> </ul> |          |
| <b>∽</b> ≙   | E09       | Zimmerbelegung (zum Datum!)                        |          |
| ~            | E10       | G Zimmer frei                                      | nge      |
| ~            | DZ<br>E11 | derzeit nicht eingecheckt                          |          |
|              | DZ        | ingecheckt                                         |          |
| ~            | E12       | > Abreise                                          |          |
| ~            | E14       | Abgereist                                          |          |
|              | DZ        | Abreice überfällig                                 |          |
| ×            | E15<br>D7 |                                                    |          |
| ~            | E16       | 🗙 Anreise                                          |          |
|              | DZ        | 🔶 Angereist                                        |          |
| $\checkmark$ | E17       | → Bleibe                                           |          |
| -            | DZ        | , Dicioc                                           |          |
| ✓ h=         | E18       |                                                    |          |
| ~            | DZ<br>F10 | → Ende                                             |          |
| -            | DZ        |                                                    |          |

## Information column on the room lists

In the Information column you will see dark blue and light blue information. Dark blue information = Information for the general hotel booking. Light blue information = Individual information for this guest.

Enter the general information for a hotel booking here:

#### Hotel Buchung #B4HD2MTE

| Referenz:           | #B4ł | HD2MTE   |                                                       |     |
|---------------------|------|----------|-------------------------------------------------------|-----|
| Anreise:            | Fr   | 06.09.19 | moda Moser, Daniel                                    | 2 🖶 |
| Abreise:<br>Nächte: | Sa   | 07.09.19 | HK: Allergiker<br>R: Vegetarier<br>Sehr späte Anreise | ^   |
| Zimmer:             | -    | 1 🔶      |                                                       | ~   |

Enter the individual information of a guest here:

|       |                   |                                                                       | Zusatz-Information: 06.09.19 Richter, Heike (E05)                                                                              | ×                                |
|-------|-------------------|-----------------------------------------------------------------------|----------------------------------------------------------------------------------------------------|----------------------------------|
| 09.19 | CRM               | Details Next F4 -/Abreisen einzelner Gäste des Zi. EZ Einzel Standard | Buchung       Kreditkarte       Marshal       Artikel       Details       Exchange         HK: immer 2. Kissen       2       ^ | ✓ <u>QK</u><br>× <u>A</u> bbruch |
|       | Kategorie Zimmer: | DZ Doppel Standard                                                    |                                                                                                    |                                  |
|       | Richter           | Heike                                                                 | Anzahl Buchungen: 0                                                                                                    |                                  |

### **Room list for HP guests**

If a hotel guest (or several guests) books rooms with half board, there are two ways to enter the half board in the hotel booking. Regardless of which option you choose, the entry is always **R:HP**.

1. the guest (or a group) books one (or more) double rooms and half board applies to the entire booking - i.e. for both (or more) persons. To do this, use the left-hand text field for the booking. As shown here in the example - half board is calculated for 2 people.

| Hotel Buchu | ng          |                     |             |                                |          |          |          |          |   |                        |            |                      |           |           | _ 6                 | ×   |
|-------------|-------------|---------------------|-------------|--------------------------------|----------|----------|----------|----------|---|------------------------|------------|----------------------|-----------|-----------|---------------------|-----|
| Referenz:   | #UKDF       | ZA2R                |             |                                | =        | Zimmer   |          | CRM      | л | Deta                   | ails       |                      | Buchungen |           | <b>√</b> <u>о</u> к | F12 |
| Anreise:    | Fr          | 21.08.20            | rihe Ri     | ichter, Heike                  | ≡ …      | Zimmer:  | EC       | 13       |   | ← Prev F3              | -          | → Next F4            |           |           | E Sichara           | E11 |
| Abreise:    | Sa          | 22.08.20            | R:HP        |                                | ^        | Anreise: | Fr       | 21.08.20 |   | individuelle An-/Abr   | oreisen ei | inzelner Gäste des Z | i.        |           | [≡] sichern         | ru. |
|             |             |                     |             |                                |          | Abreise: | Sa       | 22.08.20 |   | Kategorie gebucht:     |            | DZ Doppel Sta        | andard    |           |                     |     |
| Nächte:     |             | 1                   |             |                                |          | Nächte:  |          | 1        |   | Kategorie Zimmer:      |            | DZ Doppel Sta        | andard    |           | Storno              |     |
| Zimmer:     | —           | 1 +                 |             |                                | ~        | Fr       | 21.08.20 | ~        | 1 | rihe Richter, Heike    | •          |                      |           | ≡ …       | 🖨 Drucken           | FR  |
| Personen:   |             | 2                   | Rateco      | de: RACK                       |          |          |          |          |   | Richter                |            | Heike                |           | i Info F6 | Et Diseven          |     |
| ✓ bestätigt |             |                     | ▶ Quelle    | (Source)                       |          |          |          |          |   | 🔮 180.00: Übernachtur  | ung DZ, 3  | 3 Gang Menü          |           | F7        | 🏠 Check in          |     |
| individuel  | lle An-/Abr | eisen einzelner Zir | nmer der Bu | chung                          |          |          |          |          | 2 |                        |            |                      |           | =         | → Verbuch           | ien |
| 1. DZ       | E03         | <b>€√</b> 2         | Richte      | r, Heike / Doppelbeli 21.08.20 | 22.08.20 |          |          |          |   | Doppelbelegung         |            |                      |           | i Info F6 |                     |     |
|             |             |                     |             |                                |          |          |          |          |   | 💣 30.00: Sharer, 3 Gan | ng Menü    |                      |           | F7        | Imi Check of        | ut  |
|             |             |                     |             |                                |          |          |          |          |   |                        |            |                      |           |           | 🗿 Abrechn           | ien |

2. the guest (or a group) books one (or more) double rooms and the half-board is ONLY valid for single persons or rooms. To do this, use the info field in the booking. As you can see here in the example - the half board is calculated for 1 person.

| Zusatz-Information: 21.08.20 Richter, Heike (E03)    |              | Details                            | Buchungen            | ✓ <u>O</u> K F12    |
|------------------------------------------------------|--------------|------------------------------------|----------------------|---------------------|
|                                                      |              | $\leftarrow$ Prev F3 $\rightarrow$ | Next F4              | 🛱 Sichern 🕅         |
| Buchung Kreditkarte Marshal Artikel Details Exchange | <u>✓ о</u> к | 🗌 individuelle An-/Abreisen einz   | zelner Gäste des Zi. |                     |
|                                                      | X Abbruch    | Kategorie gebucht:                 | DZ Doppel Standard   | Charmen             |
| <mark>кнр</mark> 2                                   | A Poplaci    | Kategorie Zimmer:                  | DZ Doppel Standard   | Stomo               |
| -                                                    |              | rihe Richter, Heike                | =                    |                     |
| v.                                                   |              | Richter                            | Heike Info F6        | Drucken F8          |
| Anzahl Buchungen: 0                                  |              | 膏 180.00: Übernachtung DZ, 3 G     | Sang Menü            | 7 🏠 Check in        |
| Buchungsreferenz:                                    |              |                                    | ≡ …                  | ightarrow Verbuchen |
| Referenz-Info: #UKDPZA2R                             |              | Doppelbelegung                     | i Info F6            | Check out           |
| 2. Buchungsref.: rihe Richter, Heike $\equiv$ •••    |              | 💣 30.00: Sharer, 3 Gang Menü       | 1                    | 7                   |
| Status: 🗸 bestätigt 🔹                                |              |                                    | =                    | 📑 Abrechnen         |
| Datum: Zeit: 00:00                                   |              |                                    | i Info F6            | 遍 Kasse             |
|                                                      |              | 🔮 Artikel                          |                      | 7 🕑 ERP             |

In the window *Timetable - Hotel Guests* window, you can see the number of guests on the respective day:

| el-Gäste    |            |              |                   |        |                         |                        |                             | _ = >            |
|-------------|------------|--------------|-------------------|--------|-------------------------|------------------------|-----------------------------|------------------|
| - früher F3 | Fr 21.08   | 20 📿 R       | efresh F5         | → spä  | ter F4 🌟 heute          |                        | ★ Alle Anreisen markieren   | 🖶 Drucken        |
| Buchung     | Zimmer Kat | egoi Typ     | Anreise           | ŝ      | Nachname                | Vorname                | Geburtsdatu Ort Bürger      |                  |
| #UKDPZA2R   | E03 DZ     |              | <b>±</b> 21.08.20 | 1      | Richter                 | Heike                  | 🖡 11.08.62                  | 🗖 Zimmer         |
| #UKDPZA2R   | E03 DZ     |              | <b>*</b> 21.08.20 | 1      | Doppelbelegung          |                        |                             |                  |
| #UUORR32S   | E04 DZ     |              | <b>±</b> 21.08.20 | 1      | Moser                   | Daniel                 |                             | 🗖 Buchungen      |
|             |            |              |                   |        |                         |                        |                             | 🗖 Bereichs-Über: |
|             |            |              |                   |        |                         |                        |                             | 🕫 Einstellungen  |
|             |            |              |                   |        |                         |                        |                             |                  |
|             |            |              |                   |        |                         |                        |                             |                  |
|             |            |              |                   |        |                         |                        |                             |                  |
|             |            |              |                   |        |                         |                        |                             |                  |
|             |            |              |                   |        |                         |                        |                             |                  |
|             |            |              |                   |        |                         |                        |                             |                  |
|             |            |              |                   |        |                         |                        |                             |                  |
|             |            |              |                   |        |                         |                        |                             |                  |
|             |            |              |                   |        |                         |                        |                             |                  |
|             |            |              |                   |        |                         |                        |                             |                  |
|             | 1          | Zimmer bearl | beiten F7         | 습 Buch | nung bearbeiten F11 🕨 F | Beherbergungsstatistik |                             |                  |
|             | <u>9</u> ] | Person bearb | eiten             | Q Gast | bearbeiten              |                        | <mark>3 R:НР,</mark> 0 R:ВВ |                  |
|             |            |              |                   |        |                         |                        |                             | 🕞 Ende 🛛 F       |

Or use the print function on the right:

| Hotel-Gäste drucken                                                                                |                   | ×  |
|----------------------------------------------------------------------------------------------------|-------------------|----|
| ✓ als Liste:                                                                                       | a <u>D</u> rucken | F8 |
| als Briefe:                                                                                        |                   |    |
| AHR Anpassungs-Schreiben    Buchungsdetails laden (langsamer, aber für einige Felder erforderlich) | <b>□→</b> Ende    |    |
|                                                                                                    |                   |    |

The layout of this list looks like this (important is the format type: List):

| Format-Editor                          |                                                                                                    |                   |                                                                                                    |                  |          |                                                                                      |                                                                    |                                | _ | ×  |
|----------------------------------------|----------------------------------------------------------------------------------------------------|-------------------|----------------------------------------------------------------------------------------------------|------------------|----------|--------------------------------------------------------------------------------------|--------------------------------------------------------------------|--------------------------------|---|----|
| Name:                                  | Gästeliste mit HP                                                                                                    |                   | •                                                                                                    | × <u>N</u> eue   | s Format | definieren                                                                           |                                                                    | <b>&lt;&gt;</b> <u>F</u> elder | F | -2 |
| Format-Typ                             | Liste                                                                                                    | ▼ Zeile           | en:                                                                                                    | Titel            | Gästel   | iste mit HP - <dat< td=""><td>UM&gt;</td><td>- Befehle</td><td></td><td></td></dat<> | UM>                                                                | - Befehle                      |   |    |
| ····¦····10·                           |                                                                                                    | 30 · · · ¦ · ·    | • • 40 • • • {                                                                                                    | 50               | 60       | 1/0 (0)   Linie                                                                      | ▶ <u>T</u> ab                                                      | A Schrift                      | F | -6 |
| Nr. • Zimmer<br><z>•<rmno>•</rmno></z> | • •Bu.<br><stay_state> •<b< td=""><td>Referenz<br/>REF &gt;</td><td>•<bl< td=""><td>Kontakt •<br/>REF</td><td>&gt;•</td><td>Anreise •<br/><arrival>•</arrival></td><td>Abreis ^<br/><depar< td=""><td>** -</td><td></td><td></td></depar<></td></bl<></td></b<></stay_state> | Referenz<br>REF > | • <bl< td=""><td>Kontakt •<br/>REF</td><td>&gt;•</td><td>Anreise •<br/><arrival>•</arrival></td><td>Abreis ^<br/><depar< td=""><td>** -</td><td></td><td></td></depar<></td></bl<> | Kontakt •<br>REF | >•       | Anreise •<br><arrival>•</arrival>                                                    | Abreis ^<br><depar< td=""><td>** -</td><td></td><td></td></depar<> | ** -                           |   |    |
|                                        |                                                                                                    |                   |                                                                                                    |                  |          |                                                                                      |                                                                    |                                |   |    |
|                                        |                                                                                                    |                   |                                                                                                    |                  |          |                                                                                      |                                                                    |                                |   |    |
| and the differe                        | ent fields are the                                                                                                    | ese:              |                                                                                                    |                  |          |                                                                                      |                                                                    |                                |   |    |

```
Nr. • Zimmer • •Bu.Referenz • Kontakt • Anreise •
Abreise • Aufenthalt
<Z >•<RMNO>• <STAY_STATE> •<BREF > •<BLREF >• <ARRIVAL>•
<DEPARTURE>•<STAY>
```

The printout of the list looks like this:

# <u> Gästeliste mit HP - 21.08.20</u>

| Nr. | Zimme | er      | Bu.Referenz | Kontakt        | Anreise    | Abreise    | Aufenthalt |
|-----|-------|---------|-------------|----------------|------------|------------|------------|
| 1   | E03   | Anreise | #UKDPZA2R   | Richter, Heike | 21.08.2020 | 22.08.2020 | 1          |
| 2   | E03   | Anreise | #UKDPZA2R   | Doppelbelegung | 21.08.2020 | 22.08.2020 | 1          |
| 3   | E04   | Anreise | #UUORR32S   | Moser, Daniel  | 21.08.2020 | 22.08.2020 | 1          |
|     | 3     | R:HP, 0 | R:BB        |                |            |            |            |

## Use of the CRM for hotel bookings

If the "Document Management Module" (CRM) is licensed for your golf course, you can also use this for your hotel reservations, e.g. to be able to track every reservation confirmation. Read about the module Document management system CRM

In order to be able to use the CRM for hotel reservations, a category category must be created, which essentially looks like this: The abbreviation must be PROJHT and the type must be set to PROJECT.

| Kategorie bearbei             | ten                                                                                                    | ×       |
|-------------------------------|----------------------------------------------------------------------------------------------------|---------|
| Kurzkennung:<br>Beschreibung: | PROJHT<br>Projekt-Hotel                                                                                                    |         |
| Тур                           | Standard Folgeeintrag                                                                                                    | Abbruch |
| Typ:                          | Projekt 🔹                                                                                                    |         |
| Gruppen:                      | <ul> <li>✓ Vermerk</li> <li>✓ Warnung</li> <li>✓ Warnung wenn offen</li> <li>Ansprechpartner</li> <li>Kontakt</li> <li>✓ Korrespondenz</li> <li>E-Mail</li> <li>✓ Ideen/Projekte</li> <li>Rechnung</li> <li>Termin</li> <li>Datensatz-Änderung</li> <li>Kundenstatus</li> <li>Multiline</li> </ul> |         |
| Auswählbar in die<br>Iverson  | esen Situationen:<br>I Projekt I Folgebuchung                                                                                                    |         |

If you now click on *CRM* you will see that a project is automatically assigned to each reservation. Reservation confirmations can be saved here and can be tracked at any time.

| Referenz:       #545WT9IA       Immer       CRM       Details         Arreise:       Mo       2201.18       quo Quicket, Rosemarie       Immer:       D23       Prev[3]       Next[4]         Abreise:       Di       23.01.18       Arreise::       Mo       2201.18       individuelle An:/Abreisen einzelner Gäste des Zi         Nächte:       1       Arreise::       Mo       2201.18       Kategorie gebucht:       DS Doppel Standard         Zimmer:       1       Pressoner:       1       Referenz:       Mo       2201.18       1 quro Quicket, Rosemarie       Storno         V       bestätigt       Quelle (Source)       Mo       2201.18       1 quro Quicket, Rosemarie       Storno         1       Ds       D23       1 Quicket, Rosemarie2201.1823.01.18       1 quro Quicket, Rosemarie       Storno       Storno         2       Storno       Storno       Storno       Storno       Storno       Storno         1       Ds       D23       1 Quicket, Rosemarie2201.1823.01.18       I quro Quicket, Rosemarie       Storno       Storno         2       Storno       Storno       Storno       Storno       Storno       Storno       Storno         3       Artikel       Storno       S |
|----------------------------------------------------------------------------------------------------|
| 4 Estimates Artikel                                                                                                    |

The printouts can be saved here under the project. The printouts are automatically assigned the correct project number.

| Referenz: #545WT9IA<br>Anreise: Mo 2201.18 quro Quickert, Rosemarie<br>Abreise: Di 2301.18<br>Nächke: 1<br>Zmmer: 1 Preissture (Rate)<br>Personen: 1 Preissture (Rate)<br>individuelle Anr-/Abreisen einzehner Zmmer der Buchung<br>1. DS D23 V 1 Quickert, Rosemarie 2201.182301.18<br>Quickert, Rosemarie<br>Quickert, Rosemarie<br>Quickert, Rosemarie<br>Quickert, Rosemarie<br>Quickert, Rosemarie<br>Quickert, Rosemarie<br>Quickert, Rosemarie<br>Quickert, Rosemarie<br>Quickert, Rosemarie<br>Martine<br>Martine<br>Quickert, Rosemarie<br>Quickert, Rosemarie<br>Martine<br>Martine<br>Quickert, Rosemarie<br>Quickert, Rosemarie<br>Quickert, Rosemarie<br>Martine<br>Martine<br>Mar |
|----------------------------------------------------------------------------------------------------|

As soon as you *print* you can select the previously stored forms (ask our support).

| Hotel-Buchung            | drucken                                                                                                    |            | ×          |
|--------------------------|----------------------------------------------------------------------------------------------------|------------|------------|
| Adresse:                 | quro Quickert, Rosemarie                                                                                                    |            | Ende       |
| Formular:<br>Hier können | Hotelbuchung Gästeliste<br>Hotelbuchung Artikelliste<br>Hotelbuchung Gästeliste<br>Hotelbuchungsbestätigung<br>Kontenblatt mit mwst test<br>Leerbrief<br>MAHNUNG mit % Verzugszinsen<br>Mahnung, 1. Stufe<br>Mahnung, 1. Stufe plus %<br>Mahnung, 1. Stufe plus % | Bearbeiten | Drucken F8 |
| C Alphabet               | X Abbruch                                                                                                    |            |            |

Print as usual on the screen and save in CRM. The correct project is found automatically. The PDF is then open for further use and can be printed or sent by e-mail. The e-mail address of the hotel customer is already in the Windows clipboard and only needs to be inserted into the e-mail field with "CTRL and V".

| ×       |
|---------|
| ×       |
| ×       |
|         |
| Senden  |
| Abbruch |
|         |
|         |
|         |
|         |
|         |
|         |

Ankunft: 22.01.2018 Abreise: 23.01.2018 Bestätigungsnummer: #5A5WT9IA

Die Nutzung unseres Sauna- und Fitnessbereiches ist ebenfalls in der Zimmerrate enthalten. Auf unserer Anlage stehen Ihnene ausreichend konstenfreie Parkplätze zur Verfügung. Wir halten Ihre Buchung garantiert für Sie aufrecht. Bis zwei Tage vor Anreise ist eine konstenfreie

In the CRM, you can see all stored printouts and also see whether the document is attached. Select the line with the desired printout and open it again with EDIT if required.

| Hotel Buchung                                                               |                                                                                                    |                                                                           |                                                 | ×                                         |
|-----------------------------------------------------------------------------|----------------------------------------------------------------------------------------------------|---------------------------------------------------------------------------|-------------------------------------------------|-------------------------------------------|
| Referenz: #5A5WT9IA                                                         | Zimmer                                                                                                    |                                                                           | Details                                         |                                           |
| Anreise: Mo 22.01.18 quro Quickert, Rosemarie                               | Datensatz-Anderung<br>(e) Offen Ansprechpartne<br>1.18 PROJHI Hote                                              | ngen  <br>er   Kontakt Übersicht über g<br>el-Buchung #5A5WT9IA /         | Suche<br>alles Korrespondenz E-Mail             | Sichern F11                               |
| Nachte:         1           Zimmer:         I           Personer:         I | 1. 18 10:07 ATT Hote<br>1. 18 10:11 ATT SHote<br>1. 18 10:12 ATT Hote                                           | elbuchungsbestätigung<br>elbuchung Gästeliste #<br>elbuchungsbestätigung2 | #5A5WT9IA.pdf<br>#5A5WT9IA.pdf<br>#5A5WT9IA.pdf | <u>S</u> torno                            |
| bestätigt     Quelle (Source)                                               | COOLOGICOU CON CONTRACTOR CONTRACTOR CONTRACTOR CONTRACTOR CONTRACTOR CONTRACTOR CONTRACTOR CONTRACTOR CONTRACT | ickert, Rosemarie                                                         | . @ANGF                                         | Drucken F8                                |
| I. DS D23 ✓1 Quickert, Rosemari/22.01.1823.01.18                            |                                                                                                    |                                                                           |                                                 | Check in  Verbuchen  Check out  Abrechnen |
|                                                                             |                                                                                                    |                                                                           |                                                 | Kasse                                     |
|                                                                             | Optionen & FS                                                                                                   | <u>N</u> eu ErgF6 (                                                       | <u>♦ E</u> dit &g[7]                            | 🗶 Abbruch                                 |